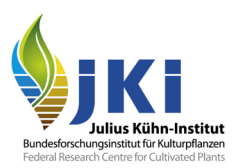

## KURZ-Anleitung für TRACES Teil I

## Zusätzliche Angaben für die Erstellung von GGED-PP in Deutschland

erstellt durch die Pflanzenschutzdienste der Bundesländer und das Julius Kühn - Institut

Die hier vorliegende Kurzanleitung für TRACES Teil I (Erstellung von GGED-PP) ist als (sehr) kurze und zusammenfassende Version der langen und ausführlichen Anleitung gedacht. Die **Kurzanleitung** gibt ausschließlich **Hinweise**, welche Angaben von den zuständigen Pflanzenschutzdienststellen (PSD) für die Bearbeitung und Validierung der TRACES-Einfuhrdokumente (GGED-PP) **zusätzlich** für notwendig erachtet werden und deshalb als **Pflichtfelder** betrachtet werden.

Werden die Angaben für die hier genannten zusätzlichen Pflichtfelder durch die Unternehmen nicht oder nur unvollständig gemacht, kann es dazu führen, dass ein GGED nicht oder erst nach Vervollständigung der geforderten Daten bearbeitet wird!

| perator Details     |                                                |          | Activity             |                                                                  |                 |                          |
|---------------------|------------------------------------------------|----------|----------------------|------------------------------------------------------------------|-----------------|--------------------------|
| Name                | NEU-Import GmbH                                | •        | ✓ Activity details   |                                                                  |                 |                          |
| Land                | Deutschland (DE)                               | •        | Abschnitt            | Für die Sendung veral                                            | ntwortliche Per | son (RI 🛊 🔹              |
| Region              | Berlin DE-BE                                   |          | Aktivität            | Verantwortlich für die I                                         | Ladung          | ÷ •                      |
| Stadt               | Q, 13357 Berlin 🗸                              | •        | Identifikator        | DE-YY XXXXX                                                      |                 |                          |
| Adresse             | Einführerstraße 85                             | •        | Gültig von           | 14/12/2019<br>Samstag 14. Dezember                               | 2019 00:00:00   | +01:00 CET<br>+01:00 CET |
| Koordinaten         | Breitengrad • / Långengrad •                   |          | Gültig bis           |                                                                  | <b>=</b>        | +02:00 CEST              |
| Telefon 🗸           | <ul> <li>€ 030 1234567</li> <li>☆ +</li> </ul> | •        | Veröffentlichungsda  |                                                                  | <b>#</b>        |                          |
| Telefon 🗸           | <ul> <li>€ 0151 1234567</li> <li>☆</li></ul>   |          | Antragsdatum         |                                                                  |                 |                          |
| E-Mail 🗸            | ☑ einfuerer@import.de                          |          |                      |                                                                  |                 |                          |
| perator Identifiers | + Add Id                                       | entifier | ✓ Assigned respons   | sible authorities                                                | O Soarch rospo  | acible authorities       |
| /p                  | Wert                                           |          | Name                 | Adresse                                                          | Rolle           | Code                     |
| ORI 🗙               | DE1234567                                      | 1        | Frankfurt am<br>Main | Perishable Center<br>Tor 26/454<br>60549 Frankfurt Am M<br>Stadt | GKS<br>ain,     | DEFRA4                   |

## 1. Pflichtangaben für Unternehmen<sup>1</sup>

i

(\* TRACES-Pflicht / \* DE-Pflicht)

Unternehmen-Details (links):

\* Name, Land, Stadt, Adresse, Telefonnummer (Festnetz)

gültige E-Mail-Adresse und gegebenenfalls eine mobile
 Telefonnummer der
 Ansprechperson

Unternehmen-Identifikator (links):

die EORI-Nummer (Economic
 Operators Registration Number)
 Unternehmensaktivitäten (rechts)

Abschnitt - Plant Nurseries
 (PLANTS) oder Für die Sendung
 verantwortliche Person

\* Aktivität - Pflanzenbetrieb oder Verantwortlich für die Ladung

Voraussetzung für einen 'gültigen' Unternehmer mit der Aktivität 'Pflanzenbetrieb' ist die Beantragung der Registrierung bzw. die Genehmigung eines Kontrollortes mittels des bundeseinheitlichen Registrierungsantrages, der über die zuständige Behörde bezogen werden kann.

- \* Identifikator gültige Registriernummer des PSD (DE-YY XXXXX) + Beginn der Gültigkeit
- \* die zugeordnete(n) zuständige(n) Behörde(n) als PSD oder Grenzkontrollstelle
- 2. Feld I.3 Örtliche Referenz
- Die Nummer des Warenbegleitpapiers (z. B. Air Way Bill / 123 4567 7890) muss eingetragen werden.
- 3. Feld I.7 Bestimmungsort
- \*\* Muss ein von der zuständigen Behörde validiertes Unternehmen sein [Guitte].
- 4. Feld I.9 Begleitdokumente
- \*\* Hochzuladen sind das PGZ, die Handelsrechnung und der Frachtbrief, max 2MB
- 5. Feld I.10 Vorabinformation (*Prior notification*) und Kontrollplaner
- Ort, Datum und Uhrzeit, ab wann die Ware kontrolliert werden kann, sind im Kontrollplaner anzugeben.
- Begleitdokument hinzufügen A Ahnang: () Lutfrachtbrief () Vertrag () Handelsrechnung () Cargo-Manifest () Kontrollbescheinigung () Pflanzengesundheitszeugnis () Enfurbreveiligung

6. Feld I.31 Beschreibung der Waren

siehe auch die Tabelle und Hinweise auf **Seite 3** 

020 - 1234 5678

 Für zählbare Waren-Typen denen die Einheiten 'Blatt', 'Stamm', 'Stiele', Strauß' oder 'Stück' zuzuordnen sind (z. B. Schnittblumen) oder Waren-Typen, denen Volumen-Einheiten zuzuordnen sind, sind die Zahlenwerte der Mengen (Anzahl) bzw. des Netto-Volumens verpflichtend einzutragen. Dazu sind die 'optionalen Spalten' zu aktivieren.

|   |    |                    |                                          |                       |                                            |       |          |                |              |            |           | * Hide opti  | onal columns |   |
|---|----|--------------------|------------------------------------------|-----------------------|--------------------------------------------|-------|----------|----------------|--------------|------------|-----------|--------------|--------------|---|
| ( | #1 | Erzeugnis *        | EPPO Code *                              |                       | Warentyp *                                 | Menge |          | Nettogewicht * |              | Net volume |           | Packungsanza | ıhl *        | - |
|   |    | 0603 11 00         |                                          | Q                     | Sonstige lebende Pf                        | 5000  | Stiele 🗸 | 100            | Kg           |            | Einheit 🗸 | 10           | Gefäß 👻      |   |
|   |    |                    | X ROSBE Rosa b                           | oella                 |                                            |       | Blatt    |                |              |            | L         |              |              |   |
|   |    | Sonstige lebende P | manzen, abgeschn<br>Iflanzen: Schnittblu | interne As<br>Imen un | ste onne Laub<br>d abgeschnittene Äste mit | Laub  | Einheite | n              |              |            | m3        |              | 1            |   |
|   |    | Sonstige lebende P | flanzen: gefällte B                      | äume m                | it Laub                                    |       | Stamm    |                | n <b>★</b> ▼ |            |           |              | •            |   |
|   |    |                    |                                          |                       |                                            |       | Stiele   |                |              |            |           |              |              | _ |

**Eingabe** der Warendaten bei **(Misch)-Sendungen** mit uneindeutigen Gewichts-/ Mengenangaben

*Beispiel*: Stecklingssendung mit **3 Arten**, die Mengen sind variabel verteilt in **15 Kartons**, Gesamtgewicht **10 kg**; Mengen **Art 1 = 1200 Stück**, **Art 2 = 5500 Stück**, **Art 3 = 13700 Stück** 

In der ersten Zeile ist der EPPO-Code gemischte Pflanzen (NNNMX) sowie das Gesamtgewicht in kg und die Gesamtzahl der Verpackungen anzugeben. Die Gesamtmenge ist auf Null zu setzen.

| #1 | Erzeugnis *                                                                                     | EPPO Code *        | Warentyp *                             | Nettogewicht *       | Packungsanzahl *    | Ursprungsland * | Menge              | - |
|----|-------------------------------------------------------------------------------------------------|--------------------|----------------------------------------|----------------------|---------------------|-----------------|--------------------|---|
|    | 0602 10 90                                                                                      | NNNMX Mixed plants | Zum Anpflanzen<br>bestimmt: Stecklinge | 10 Kg                | 15 Karton           | Türkei          | 0 Stück            |   |
| *  | Je Art ist eine                                                                                 | Erzeugniszei       | i <b>le</b> anzufügen,                 | wobei der <b>EPP</b> | <b>O-Code</b> der A | rt und die kon  | rekte <b>Menge</b> |   |
|    | (Stück) der Art angegebene wird. Das Gewicht und die Verpackungsanzahl sind auf Null zu setzen. |                    |                                        |                      |                     |                 |                    |   |

| #2 | Erzeugnis *<br>0602 10 90 | EPPO Code * | Warentyp *<br>Zum Anpflanzen<br>bestimmt: Stecklinge | Nettogewicht * | Packungsanzahl *             | Ursprungsland * | Menge               | - |
|----|---------------------------|-------------|------------------------------------------------------|----------------|------------------------------|-----------------|---------------------|---|
| #3 | Erzeugnis *<br>0602 10 90 | EPPO Code * | Warentyp *<br>Zum Anpflanzen<br>bestimmt: Stecklinge | Nettogewicht * | Packungsanzahl *<br>0 Karton | Ursprungsland * | Menge<br>5500 Stück | - |
| #4 | Erzeugnis *<br>0602 10 90 | EPPO Code * | Warentyp *<br>Zum Anpflanzen<br>bestimmt: Stecklinge | Nettogewicht * | Packungsanzahl *<br>0 Karton | Ursprungsland * | Menge               | - |

## Übersichtstabelle der TRACES-Warentypen entsprechend Feld I.31

Warentypen, für die **zusätzlich zum Gewicht** auch Mengen- oder Volumenangaben erforderlich sind, werden hier mit ihrer in TRACES anzugebenden **Einheit** dargestellt;

Warentypen ohne diese Erfordernis sind grau dargestellt.

| Warentyp / Product type                                                 | Gewicht<br>* | :    | Menge<br>* | Volumen<br>* |
|-------------------------------------------------------------------------|--------------|------|------------|--------------|
| Edelhölzer/Edelreiser                                                   | kg           | und  | Stück      | -            |
| Zum Anpflanzenbestimmt bereits angepflanzt                              | kg           | und  | Stück      | -            |
| Zum Anpflanzen bestimmt Wasserpflanzen                                  | kg           | und  | Stück      | -            |
| Zum Anpflanzen bestimmt Bonsai                                          | kg           | und  | Stück      | -            |
| Zum Anpflanzen bestimmt fleischfressende Pflanzen                       | kg           | und  | Stück      | -            |
| Zum Anpflanzen bestimmt Stecklinge                                      | kg           | und  | Stück      | -            |
| Zum Anpflanzen bestimmt noch nicht angepflanzt                          | kg           | und  | Stück      | -            |
| Zum Anpflanzen bestimmt Sonstiges                                       | kg           | und  | Stück      | -            |
| Zum Anpflanzen bestimmt Pflanzengewebekulturen                          | kg           | und  | Stück      | -            |
| Intended for planting seedlings                                         | kg           | und  | Stück      | -            |
| zum Anpflanzenbestimmt: Samen                                           | kg           |      | -          | -            |
| zum Anpflanzen bestimmt: Pflanzkartoffeln                               | kg           |      | -          | -            |
| intended for planting: shrubs                                           | kg           | und  | Stück      | -            |
| Zum Anpflanzen bestimmt unterirdische Organe                            | kg           |      | -          | -            |
| sonstige                                                                | kg           | oder | Stück      | -            |
| sonstige lebenede Pflanzen: abgeschnittene Äste ohne Laub               | kg           |      | -          | -            |
| Sonstige lebende Pflanzen: Schnittblumen und abgeschnitte Äste mit Laub | kg           | und  | Stiele     | -            |
| sonstige lebende Pflanzen: gefällte Bäume mit Laub                      | kg           | und  | Stück      | -            |
| sonstige lebende Pflanzen: Obst und Gemüse                              | kg           |      | -          | -            |
| other living plants: leafy vegetabels                                   | kg           |      | -          | -            |
| sonstige lebende Pflanzen: Blätter                                      | kg           |      | -          | -            |
| sonstige lebende Pflanzen: sonstiges                                    | kg           | oder | Stück      | -            |
| sonstige lebende Pflanzen: Pollen                                       | kg           |      | -          | -            |
| sonstige lebende Pflanzen: gelagerte Waren, die keimen können           | kg           |      | -          | -            |
| sonstige lebende Pflanzen: Speisekartoffeln                             | kg           |      | -          | -            |
| Plant product: bark                                                     | kg           |      | -          | -            |
| Pflanzliche Erzeugnisse: Stauholz                                       | kg           | oder | Stück      | -            |
| pflanzliche Erzeugnisse: sonstiges                                      | kg           | oder | Stück      | -            |
| Plant product: sawn wood                                                | kg           | und  | _          | m³           |
| pflanzliche Erzeugnisse: gelagerte Waren, die nicht keimen könne        | e kg         |      | -          | -            |
| pflanzliche Erzeugnisse: Abfall pflanzlichen Ursprungs                  | kg           | oder | Stück      | -            |